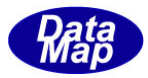

# DSH-Converter SECS-HSMS プロトコル・コンバータ-V-2.0 ソフトウェア

## テスト環境とテスト方法

2017年8月

株式会社データマップ

文書番号 DSHConverter-17-30381-00

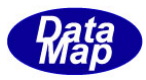

### [取り扱い注意]

- ・ この資料ならびにソフトウェアの一部または全部を無断で使用、複製することはできません。
- ・ 本説明書に記述されている内容は予告なしで変更される可能性があります。
- ・ Windows は米国 Microsoft Corporation の登録商標です。
- ・ ユーザーが本ソフトウェアの使用によって生じた遺失履歴、(株)データマップの予見の有無を問わず発生 した特別損害、付随的損害、間接損害およびその他の拡大損害に対して責任を負いません。

## 改訂履歴

| 番号 | 改訂日付    | 項目 | 概 略 |
|----|---------|----|-----|
| 1. | 2017年8月 | 初版 |     |
|    |         |    |     |
|    |         |    |     |
| 2. |         |    |     |
|    |         |    |     |
|    |         |    |     |
| 3. |         |    |     |
|    |         |    |     |
|    |         |    |     |
| 4. |         |    |     |
|    |         |    |     |
|    |         |    |     |

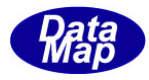

| 1. はじめに                                                    | 1 |
|------------------------------------------------------------|---|
| 2. PC 構成とプログラム構成                                           | 1 |
| 3. コンバータープログラムのインストール                                      | 2 |
| 4. テストの準備                                                  | 3 |
| 4. 1 PC 間の接続                                               | 3 |
| 4.2 通信定義ファイルの変更                                            | 3 |
| 4. 2. 1 DSH コンバーター ¥DshConverter¥cnf¥comm.def の編集          | 3 |
| 4.2.2 ホスト側(HSMS)PC – dshdr2SampeCs.exe プログラム用 comm.def の編集 | 4 |
| 4.2.3 装置側(SECS)PC – dshdr2SampleCs.exe プログラム用 comm.def の編集 | 4 |
| 5. 各 PC のプログラム起動と操作                                        | 5 |
| 5.1 コンバーターの起動と操作                                           | 5 |
| 5. 1. 1 起動                                                 | 5 |
| 5. 1. 2 操作                                                 | 5 |
| 5.2 ホスト側テストプログラムの起動と操作                                     | 6 |
| 5. 2. 1 起動                                                 | 6 |
| 5. 2. 2 操作                                                 | 6 |
| 5.3 装置側テストプログラムの起動と操作                                      | 7 |
| 5. 3. 1 起動                                                 | 7 |
| 5. 3. 2 操作                                                 | 7 |
| 6. ログ画面 – メッセージ送受信例                                        | 8 |

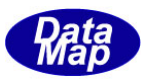

## 1. はじめに

本説明書は、DSHConverter V-2.0 SECS <-> HSMS 通信プロトコルコンバータープログラムの評価テストを行うための環境とテスト方法について説明します。

## 2. PC構成とプログラム構成

(1) PC 2 台構成 – コンバーターとユーザプログラム (テストプログラム) を同じ PC で動作させる

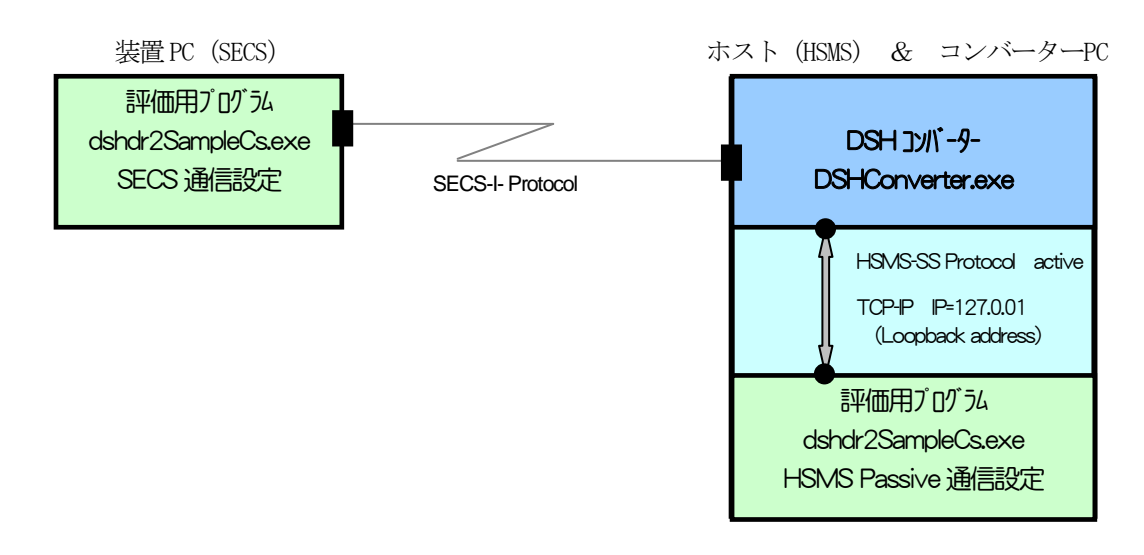

#### (2) PC 3 台構成

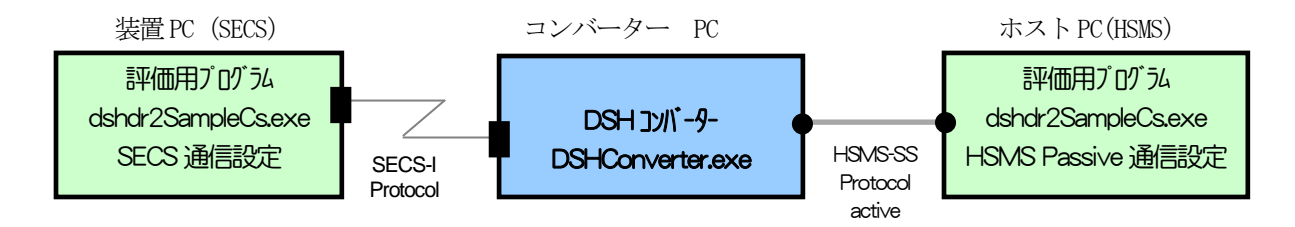

(注) dshdr2CsSmaple.exe プログラムは、装置、ホスト両方とも全く同じプログラムです。 ただし、通信環境定義ファイル、 comm.def の設定内容が違が違います。。

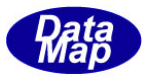

## 3. コンバータープログラムのインストール

DSHコンバーターのインストールについては、下記説明書を参照ください。

- DSH-Converter SECS-HSMS プロトコル・コンバータ- V-2.0 ソフトウェア ユーザー・マニュアル 4. インストレーション
- インストールは、各PCに行ってください。(setup. exe の実行)
- インストールされる場所とプログラムファイルは以下の通りです。 (テスト用のホスト、装置プログラムも含む)

| 保存 メイン・デ 心外り   | サブ・ディレクトリ   | 保存ファイル名                                           |
|----------------|-------------|---------------------------------------------------|
| ¥DshConver ter | ¥bin        | DshConverter.exe (日本語版)                           |
|                |             | DshConverter.exe - ショートカット.Ink                    |
|                |             | dshdr2_conv.dll                                   |
|                |             | DshLockD11.d11                                    |
|                |             | DshRegDII.dII                                     |
|                |             | DshFormLib.dll                                    |
|                |             | logmon.dll                                        |
|                |             | + 他ファイル(ボップアッププログラムなど)                            |
|                | ¥cnf        | config.def                                        |
|                |             | 操作画面の選択設定ファイル                                     |
|                |             | comm. def                                         |
|                |             | (通信環境定義ファイル)                                      |
|                | ¥doc        | DSH-Converter-14-30300-20 user manual.pdf         |
|                |             | (V-2.0 ユーザー・マニュアル)                                |
|                | ¥log        | 通信ログ ファイル                                         |
|                |             | (通信)、うれ、一の通信のどと DshConverter のDグガ記録               |
|                |             | されます。                                             |
|                | ¥equip_test | 装置サイト テスト用ブログラム (SECS用)                           |
|                |             | dshdr2Samp1eCs. exe                               |
|                |             | comm.det (SEUS)通信用)                               |
|                |             | (dshdr2)通信N 71/1 -評1回版使用)                         |
|                | Yhaat taat  | ±フレ₩イレ゙ ╤フト田プログラ/ (レSNS 田)                        |
|                | flost_test  | 小石FUTF JAF冊J UJ JA (FOMO 冊)<br>debdr2SamplaCa ava |
|                |             | comm def(HSMS译画用)                                 |
|                |             | (dshdr? 通信)、う()、-評価版使用)                           |
|                |             |                                                   |

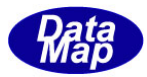

## 4. テストの準備

#### 4.1 PC間の接続

・SIO ケーブル・コネクターの接続を行います。

・Ethenetの接続の接続を行います。(PC3台でテストの場合)

#### 4.2 通信定義ファイルの変更

各PC にインストールされたプログラム実行のために、通信定義ファイル(comm. def)のパラメータの設定変更を行います。

インストールは、C: YDshConverter に保存されたものとして説明します。

comm. def ファイルは、テキストファイルですので、通常ご使用のテキストエディターを使って編集してください。

#### 4. 2. 1 DSH コンバーター ¥DshConverter¥cnf¥comm. def の編集

変更必要の可能性があるのは、次の項目です。

| 定義区分   | コマント         | 現在値            | 備考                          |
|--------|--------------|----------------|-----------------------------|
| DSH    | MAX_MSG_SIZE | x100000        | 最大メッセーシサイズ(1 Mega バイト)      |
|        |              |                | (x を付けると 16 進表示になる)         |
|        |              |                |                             |
| PORT-1 | PORT_MODE    | ACTIVE         | Socket Client               |
| (HSMS) |              |                | Server の場合は、PASSIVE にする。    |
|        |              |                |                             |
|        | IP           | 192. 168. 1. 3 | ACTIVE の場合に必要               |
|        |              |                | 相手 PC の IP に合わせる。           |
|        |              |                | HOST 通信プログラムが同じPC で動作するなら   |
|        |              |                | ば IP=127.0.0.1 にする。         |
|        | TCP_PORT     | 6001           | 相手(ホスト側テストプログラム)に合わせてくださ    |
|        |              |                | <i>د</i> ر.                 |
|        |              |                |                             |
| PORT-2 | PORT_MODE    | SLAVE          | MASTER/SLAVE の選択            |
| (SECS) |              |                | MASTER の場合は MASTER にする。     |
|        |              |                |                             |
|        | COMM_PORT    | "COMM4"        | Windows 上の SIO ポ 小の名前       |
|        |              |                | 実際に接続するポート名に合わせる。           |
|        |              |                |                             |
|        | BAUD_RATE    | 9600           | 装置側に合わせてください。               |
|        |              |                | 19200, 38400, 57600, 115200 |
|        |              |                |                             |

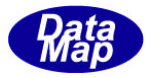

## 4. 2. 2 ホスト側(HSMS) PC - dshdr2SampeCs. exe プログラム用 comm. def の編集

| 定義区分   | JARE         | 現在値            | 備考                      |
|--------|--------------|----------------|-------------------------|
| DSH    | MAX_MSG_SIZE | x100000        | 最大メッセーシサイズ(1 Mega バイト)  |
|        |              |                | (頭に xを付けると16進表現になる)     |
|        |              |                |                         |
| PORT-1 | PORT_MODE    | PASSIVE        | Socket - Server         |
| (HSMS) |              |                | Client の場合は、ACTIVE にする。 |
|        |              |                |                         |
|        | IP           | 192. 168. 1. 3 | ACTIVE の場合に必要           |
|        |              |                | コンバーター PCの IP に合わせる。    |
|        |              |                |                         |
|        | TCP_PORT     | 6001           | 相手(Converter)に合わせてください。 |
|        |              |                |                         |
|        |              |                |                         |
|        | T3           | 45             | 単位=秒 送信メッセージのサイズなどに合わせ  |
|        |              |                | て調整してください。              |
|        |              |                |                         |

comm. def の保存場所は、¥DshConverter¥host\_test です。

## 4. 2. 3 装置側 (SECS) PC - dshdr 2Samp leCs. exe プログラム用 comm. def の編集

comm. def のディスクの保存場所は、¥DshConverter¥equip\_test です。

| 定義区分   | JARE         | 現在値     | 備考                          |
|--------|--------------|---------|-----------------------------|
| DSH    | MAX_MSG_SIZE | x100000 | 最大メッセーシサイズ (1 Mega バイト)     |
|        |              |         | (xを付けると16進表示になる)            |
|        |              |         |                             |
| PORT-1 | PORT_MODE    | MASTER  | MASTER/SLAVE の選択            |
| (HSMS) |              |         | SLAVE の場合は SLAVE にする。       |
|        |              |         |                             |
|        | COMM_PORT    | СОМИЗ   | Windows 上の SIO ポートの名前       |
|        |              |         | 実際に接続するポート名に合わせる。           |
|        |              |         |                             |
|        | BAUD_RATE    | 9600    | コンバーター側に合わせてください。           |
|        |              |         | 19200, 38400, 57600, 115200 |
|        |              |         |                             |
|        | Т3           | 45      | 単位=秒 送信メッセージのサイズなどに合わせ      |
|        |              |         | て調整してください。                  |
|        |              |         |                             |

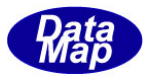

## 5. 各 PC のプログラム起動と操作

#### 5.1 コンバーターの起動と操作

詳しくは、下記を参照ください。

DSH-Converter SECS-HSMS プロトコル・コンバータ- V-2.0 ソフトウェア ユーザー・マニュアル 6. コンバーター・プログラムの起動と画面と操作

#### 5.1.1 起動

¥DshConverter¥bin¥DshConverter.exe を開始します。

次の画面が表示されます。

①メイン操作画面

## 20グ表示画面

| 💀 SECS/HSMSプロトコル変換 — 🗆 🗙                                          | 轻 Operation Log Data 🛛 🚽 🔍 🕹                                                                                                    |
|-------------------------------------------------------------------|----------------------------------------------------------------------------------------------------|
| 7ァイル( <u>F)</u> ログ表示( <u>L</u> ) 画面拡張( <u>O</u> ) ヘルブ( <u>H</u> ) | DshConverter-Ver-2.0 rev2 Product S/N : 1484012248-1                                                                                                    |
| 7ァイル(E) ログ 表示(L) 画面拡張(Q) ヘルブ(H)<br>通信状態<br>HSMS<br>SECS           | DshConverter-Ver-2.0 rev2 Product S/N : 1484012248-1         +         2017-08-03 11:45:47.58 *         2017-08-03 11:45:47.58 *         2017-08-03 11:45:47.58 *         2017-08-03 11:45:47.58 *         2017-08-03 11:45:47.58 *         2017-08-03 11:45:47.58 *         2017-08-03 11:45:47.58 *         2017-08-03 11:45:47.58 *         2017-08-03 11:45:47.58 *         2017-08-03 11:45:47.58 *         2017-08-03 11:45:47.58 *         2017-08-03 11:45:47.58 *         2017-08-03 11:45:47.58 *         2017-08-03 11:45:47.58 *         2017-08-03 11:45:47.58 *         2017-08-03 11:45:47.58 *         2017-08-03 11:45:47.58 *         2017-08-03 11:45:47.58 *         2017-08-03 11:45:47.58 *         2017-08-03 11:45:47.58 *         2017-08-03 11:45:47.58 *         2017-08-03 11:45:47.58 *         2017-08-03 11:45:47.58 *         2017-08-03 11:45:47.58 *         2017-08-03 11:45:47.58 *         2017-08-03 11:45:47.58 *         2017-08-03 11:45:47.58 *         2017-08-03 11:45:47.58 *         2017-08-03 11:45:47.58 *         2017-08-03 11:45:47.59 *         2017-08-03 11:45:47.59 *         2017-08-03 11:45:47.59 *         2017 |
|                                                                   | < ><br>画面消去 表示停止 解除 → ログファイルを消去 33                                                                                                    |
|                                                                   |                                                                                                    |

## 5.1.2 操作

- (1) 開始 ボタンをクリックします。 これで、ホスト(HSMS)側との接続のための準備をします。
- (2) そして、ホスト(HSMS)PCのdshdr2SampleCs.exeからの接続を待ちます。
   接続(Selection 完了)した後、上の画面の通信状態 HSMSのインジケータが緑色 になります。
- (3) 停止 ボタンをクリックすると、コンバーターの処理を停止します。

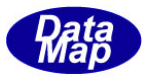

#### 5. 2 ホスト側テストプログラムの起動と操作

#### 5.2.1 起動

¥DshConverter¥host\_test¥dshdr2SampleCs.exe を開始します。

次の画面が表示されます。

| 🔜 .Net c#2008 DSHDR2 HSMS-SS通信ドライバー フ <sup>ィ</sup> ログラムサンプ ル                                                                            | -     |   | × |
|----------------------------------------------------------------------------------------------------|-------|---|---|
| D_StartDriver     HSMS状態     D_StopDriver       D_StartPort     Port-1     D_StopPort       D_StartDevice     Device-1     D_StopDevice |       |   | ^ |
| Send S1F13 D_PollDevice ログ表示画面                                                                                                    |       |   |   |
| SendS2F31         Start Poll           Send S5F1                                                                                        |       |   |   |
| Send_S6F11 メッセージ詳細表示する ~                                                                                                    |       |   |   |
| D_Check Ready<br>S6F11 連続送信<br>空きTRID数                                                                                                  |       |   |   |
| 送信周期(ms) 5 sec                                                                                                    |       |   |   |
| 送信済回数 S6F11 (BULK)<br>A[n]文字数 16384 ~ (11) (11) (11) (11) (11) (11) (11) (1                                                             | 6.0   | 7 | > |
| 山沙圃面以有太                                                                                                    | ने हे | 1 |   |

## 5.2.2 操作

(1) HSMS 通信ドライバーの開始 画面がそのままの状態で、ボタンを以下の順にクリックしてください。

①D\_StartDriver

2D\_StartPort

3 D\_StartDevice

これらの操作で、ログ画面に次のように表示されます。(=0 で正常です。0 以外の場合は、comm. def の設定内容を確認してください。)

D\_StartDriver() = 0 D\_StartPort(1) = 0 D\_StartDeveice(1) = 0

(2) コンバーターとの HSMS 通信接続

その後、コンバーターと通信接続(Select.req, rsp のやり取り)が行われると、HSMS 通信状態 「が緑色 に点灯します。 これで、メッセージ通信ボタンのクリックによってメッセージをコンバーターを通して装置に送信するこ とができます。 また、コンバーターを通して装置からの受信したメッセージは、ログ画面に表示されます。 なお、本テストプログラムは、一次メッセージを受信したら、自動的に二次メッセージを応答してくれま す。

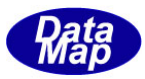

#### (3)送信操作ボタンなどの操作

| ボタン          |                                                                                 | 備考                                                     |
|--------------|---------------------------------------------------------------------------------|--------------------------------------------------------|
| Send S1F13   | S1F13 を送信して、S1F14 を受信する                                                         |                                                        |
| Send S2F31   | S2F31 を送信して、S2F0 を受信する                                                          | (S2F31 が相手にサポ^トされ<br>ていないので S2F0)                      |
| Send S5F1    | S5F1 を送信して、S5F2 を受信する                                                           |                                                        |
| Send S6F11   | S6F11 を送信して、S6F12 を受信する                                                         |                                                        |
| S6F11 連続送信   | 一定間隔でしてされた回数、S6F11 を連続送信する。<br>送信周期: 5 sec, 3 sec, 10 ms<br>送信回数: 10,20,, 50000 | S6F11_stop のクリックで途中で<br>停止することができる。<br>1周期で2個のS6F11を送信 |
|              | 送信済回数には送信した回数が表示される。                                                            | する。<br>送信は、S6F12 応答を待たず<br>に送信される。                     |
| S6F11 (BULK) | 大きなサイズのメッセージを送信する。                                                              |                                                        |
|              | A[n]文字数に送信するメッセージサイズを指定する。<br>(実際には、指定数のサイズより大きくなっている)                          |                                                        |

(4) 通信ドライバーの停止

次の順にボタンをクリックしてドライバーを停止します。

①D\_StopDevice

2 D\_StopPort

3 D\_StopDriver

#### 5.3 装置側テストプログラムの起動と操作

### 5.3.1 起動

¥DshConverter¥equip\_test¥dshdr2SampleCs.exe を開始します。

### 5.3.2 操作

以下、操作は、プロトコルが SECS-I であることを除き、5.3の操作(ホスト側)と同じです。

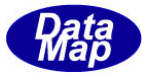

## 6. ログ画面 ー メッセージ送受信例

```
D_StartPort(1) = 0
D_StartDeveice(1) = 0
D_SendRequest(1) = 0
.....
S6F11 send length=284
<L3
  <U4[1] = 345>
  <U4[1] = 3000000>
  < L1
    < L2
      <U4[1] = 2011>
      < L7
        <A[40] = "MSGx-----123456789012345678901234567890">
        <A[40] = "MSGx-----123456789012345678901234567890">
        <A[40] = "MSGx-----123456789012345678901234567890">
        <A[40] = "MSGx-----123456789012345678901234567890">
        <A[40] = "MSGx-----123456789012345678901234567890">
        <A[40] = "MSGx-----123456789012345678901234567890">
        <I4[1] = 123456789>
      >
    >
  >
>
D_SendRequest(1) = 0
-----
S6F11 send length=74
<L3
  <U4[1] = 345>
  <U4[1] = 3000000>
  <L1
    <L2
      <U4[1] = 2011>
      < L2
        <A[40] = "MSGx-----123456789012345678901234567890">
        <I4[1] = 123456789>
      >
    >
  >
>
D_SendRequest(1) = 0
-----
S6F11 send length=284
<L 3
  <U4[1] = 345>
  <U4[1] = 3000000>
  <L1
    < L2
      <U4[1] = 2011>
      < L7
        <A[40] = "MSGx-----123456789012345678901234567890">
        <A[40] = "MSGx-----123456789012345678901234567890">
        <A[40] = "MSGx-----123456789012345678901234567890">
        <A[40] = "MSGx-----123456789012345678901234567890">
        <\!\!\mathrm{A}[40] = "\mathrm{MSGx} - 123456789012345678901234567890"\!>
        <A[40] = "MSGx-----123456789012345678901234567890">
        <I4[1] = 123456789>
      >
    >
```